# **COAGUCHEK SET UP PROCESS**

# Step 1:

Log in to INR Online

## Step 2:

Go to More>CoaguChek Link

|                  | INROnline                  |                                    | Dr Demo User   logout |
|------------------|----------------------------|------------------------------------|-----------------------|
|                  | Find Patient   Add Patient | More                               |                       |
| Search )         |                            | Options<br>Manage users<br>Reports |                       |
| Due test (49)    | Searc                      | Log out                            |                       |
| Need Review (12) |                            |                                    |                       |
| Uncontacted (25) |                            |                                    |                       |

## Step 3:

Click on CoaguChek Link and you will be taken to the Download page.

# **HealthObs Connect**

#### Step 1: Installing HealthObs Connect

The HealthObs Connect program allows INR Online to link directly to a CoaguChek XS Plus, with the Handheld Base Unit. To install HealthObs Connect, download and run the install file by clicking the below button.

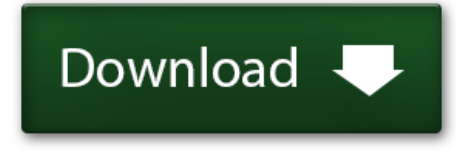

#### Advanced

The drivers for the CoaguChek should automatically be installed with HealthObs Connect. However if you experience a problem you can download them here. CoaguChek drivers

Show advanced setup.

# Step 4:

Click "Download"

When you click "Download" the HealthObs Connect software should be the first to load. Depending on the browser you are using, you may have to "Allow" or "Run Anyway" to allow the software to install. We recommend Chrome as your browser.

This pop up box should appear.

| Application Install - Security Warning X                                                                                                    |
|----------------------------------------------------------------------------------------------------|
|                                                                                                    |
| Publisher cannot be verified.<br>Are you sure you want to install this application?                                                                                                |
| Name:<br>HealthObs Connect<br>From (Hover over the string below to see the full domain):<br>sys.inronline.net                                                                      |
| Publisher:<br>Unknown Publisher<br>Install Don't Install                                                                                                    |
| While applications from the Internet can be useful, they can potentially harm your computer. If you do not trust the source, do not install this software. <u>More Information</u> |

# Step 5:

Select "Install"

The Download page on the website should look like this

# **HealthObs Connect**

#### Step 1: Installing HealthObs Connect

The HealthObs Connect program allows INR Online to link directly to a CoaguChek XS Plus, with the Handheld Base Unit. To install HealthObs Connect, download and run the install file by clicking the below button.

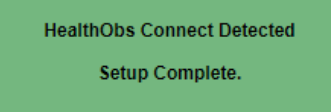

#### Advanced

The drivers for the CoaguChek should automatically be installed with HealthObs Connect. However if you experience a problem you can download them here. CoaguChek drivers

The Handheld Base Unit software should automatically start to install. If it doesn't, go to the Hidden Icons and look for the HealthObs Connect Icon.

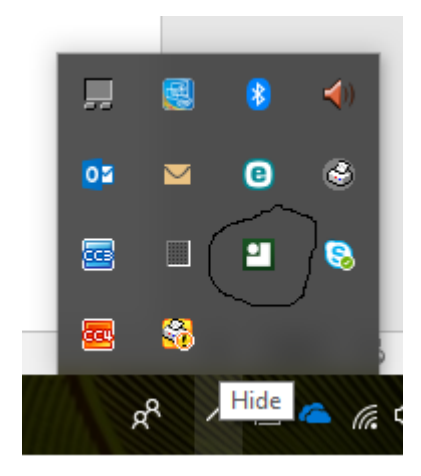

Right click on the icon and select "Setup". This should start the Handheld Base Unit software installation.

### Make sure the CoaguChek IS NOT connected to the computer

You may have to "Allow" this installation to proceed.

# Step 6:

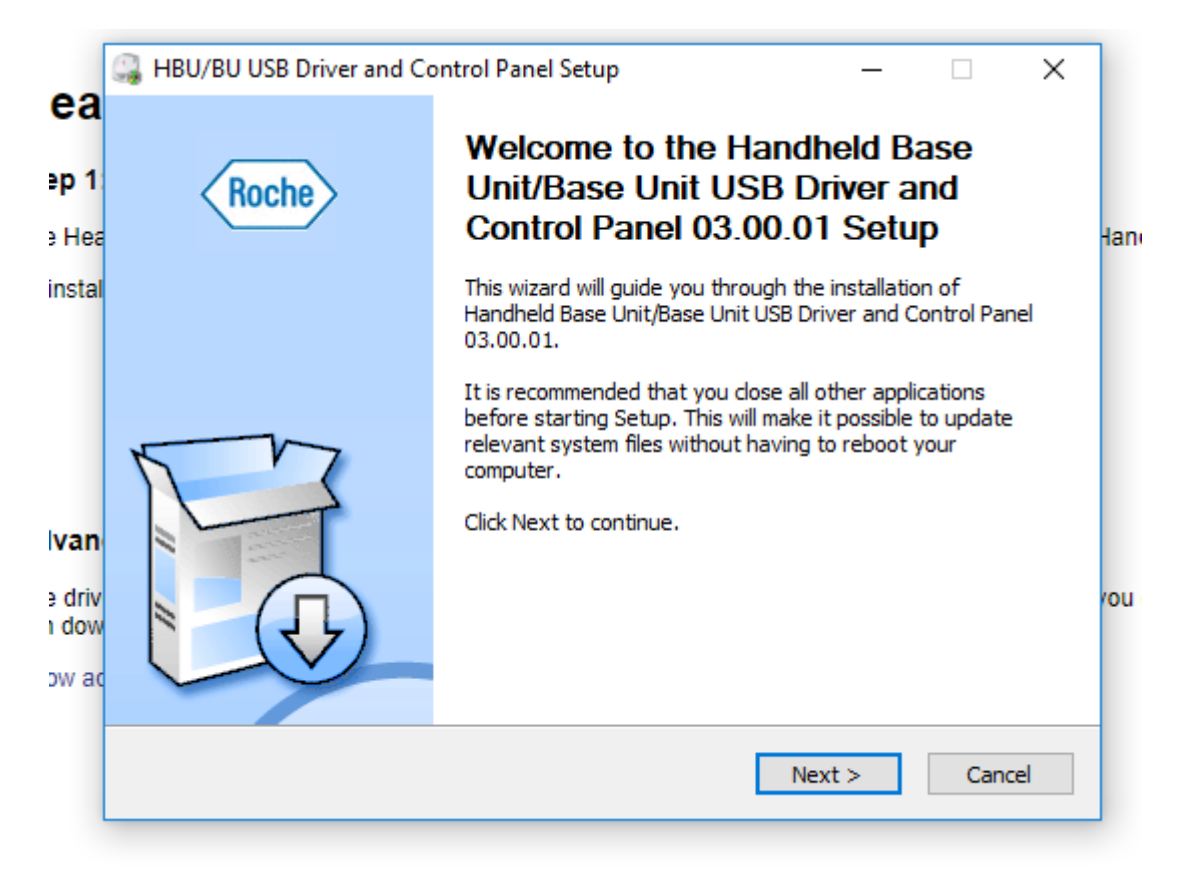

Select "Next"

# Step 7:

|                 | 🔐 HBU/BU USB Driver and Control Panel Setup - 🗆 🗙                                                                                                    |         |
|-----------------|----------------------------------------------------------------------------------------------------|---------|
| lea             | License Agreement                                                                                                    |         |
| ep 1            | Please review the license terms before installing Handheld Base Unit/Base Unit USB Driver and Control Panel 03.00.01.                                                                                                    |         |
| e Hea           | Press Page Down to see the rest of the agreement.                                                                                                    | landhe  |
| instal          | License Agreement                                                                                                    |         |
|                 | This is a legal agreement between you, the end user, and Roche Diagnostics, the developer of the program ("Roche HBU/BU – Control Panel"), regarding your use of this Software. By installing the Software, you agree to be bound by the terms of this agreement. |         |
| dvan            | 1. GRANT OF LICENSE<br>Roche Diagnostics hereby grants to you the right to install the Software on any<br>computer, which is used to connect with one or more of the Roche Diagnostics products                                                                   |         |
| e driv<br>n dow | If you accept the terms of the agreement, click the check box below. You must accept the<br>agreement to install Handheld Base Unit/Base Unit USB Driver and Control Panel 03.00.01.<br>Click Next to continue.                                                   | vou exp |
| iow ad          | ☑ I accept the terms of the License Agreement                                                                                                    |         |
|                 | Copyright (c) 2009-2016 by Roche Diagnostics GmbH                                                                                                    |         |
|                 | < Back Next > Cancel                                                                                                    |         |
|                 |                                                                                                    |         |

Accept the terms of the License Agreement and select "Next"

# Step 8:

| G | 🝶 HBU/BU USB Driver and Control Panel Setup - 🗆 🗙                                                                                                    |
|---|----------------------------------------------------------------------------------------------------|
|   | Choose Install Location                                                                                                    |
|   | Choose the folder in which to install Handheld Base Unit/Base Unit USB Driver and Control Panel 03.00.01.                                                                                                    |
|   | Setup will install Handheld Base Unit/Base Unit USB Driver and Control Panel 03.00.01 in the following folder. To install in a different folder, click Browse and select another folder. Click Next to continue.    |
|   |                                                                                                    |
|   | Destination Folder                                                                                                    |
|   | Destination Folder C:\Program Files\Roche\HBU-BU-USB Browse                                                                                                    |
|   | Destination Folder C:\Program Files\Roche\HBU-BU-USB Browse                                                                                                    |
|   | Destination Folder           C:\Program Files\Roche\HBU-BU-USB         Browse           Space required: 1.6MB                                                                                                    |
|   | Destination Folder          C:\Program Files\Roche\HBU-BU-USB       Browse         Space required: 1.6MB       Space available: 136.2GB                                                                             |
|   | Destination Folder         C:\Program Files\Roche\HBU-BU-USB         Browse         Space required: 1.6MB         Space available: 136.2GB         Copyright (c) 2009-2016 by Roche Diagnostics GmbH                |
|   | Destination Folder         C:\Program Files\Roche\HBU-BU-USB         Browse         Space required: 1.6MB         Space available: 136.2GB         Copyright (c) 2009-2016 by Roche Diagnostics GmbH         < Back |

Select "Next"

Step 9:

| Prefere     | nces                |              |         |      |         |
|-------------|---------------------|--------------|---------|------|---------|
| Logging     |                     |              |         |      |         |
| Folder C    | \Program Files\Roch | ne (HBU-BU-l | JSB\Log | Brov | vse     |
| Level Di    | sabled              |              |         |      | ~       |
| Default co  | nnection parameters |              |         |      |         |
| DMS IP-ado  | lress/hostname      |              |         |      |         |
| DMS port n  | umber               |              |         | Use  | SSL     |
| Retry to co | nnect to DMS after  | 30           |         |      | seconds |
|             |                     |              |         |      |         |
|             |                     |              |         |      |         |

Select "Install". You do not need to fill in any of the fields.

# Step 10:

|     | 🙀 HBU/BU USB Driver and Control Panel Setup 🛛 🚽 🖂                    |     |
|-----|----------------------------------------------------------------------|-----|
| 1   | Installation Complete                                                |     |
| 1:  | Setup was completed successfully.                                    |     |
| a   |                                                                      | Har |
| al  |                                                                      |     |
|     | Execute: 'C:\Program Files\Roche\HBU-BU-USB\CommTcpSvc.exe' -install |     |
|     | Waiting                                                              |     |
| I   | Execute: 'C:\Program Files\Roche\HBU-BU-USB\CommTcpSvc.exe' -start   |     |
|     | Waiting                                                              |     |
|     | Execute: C: Program Files (Koche (HBU-BU-USB (Comm I cpCpi.exe -hide |     |
| n   |                                                                      |     |
| ivi | Preinstallation was successful. Click Next to continue.              | 101 |
| w   |                                                                      |     |
|     | v                                                                    |     |
| au  |                                                                      |     |
|     | Copyright (c) 2009-2016 by Roche Diagnostics GmbH —                  |     |
|     | < Back Next > Cancel                                                 |     |

Click "Next"

```
Step 11:
```

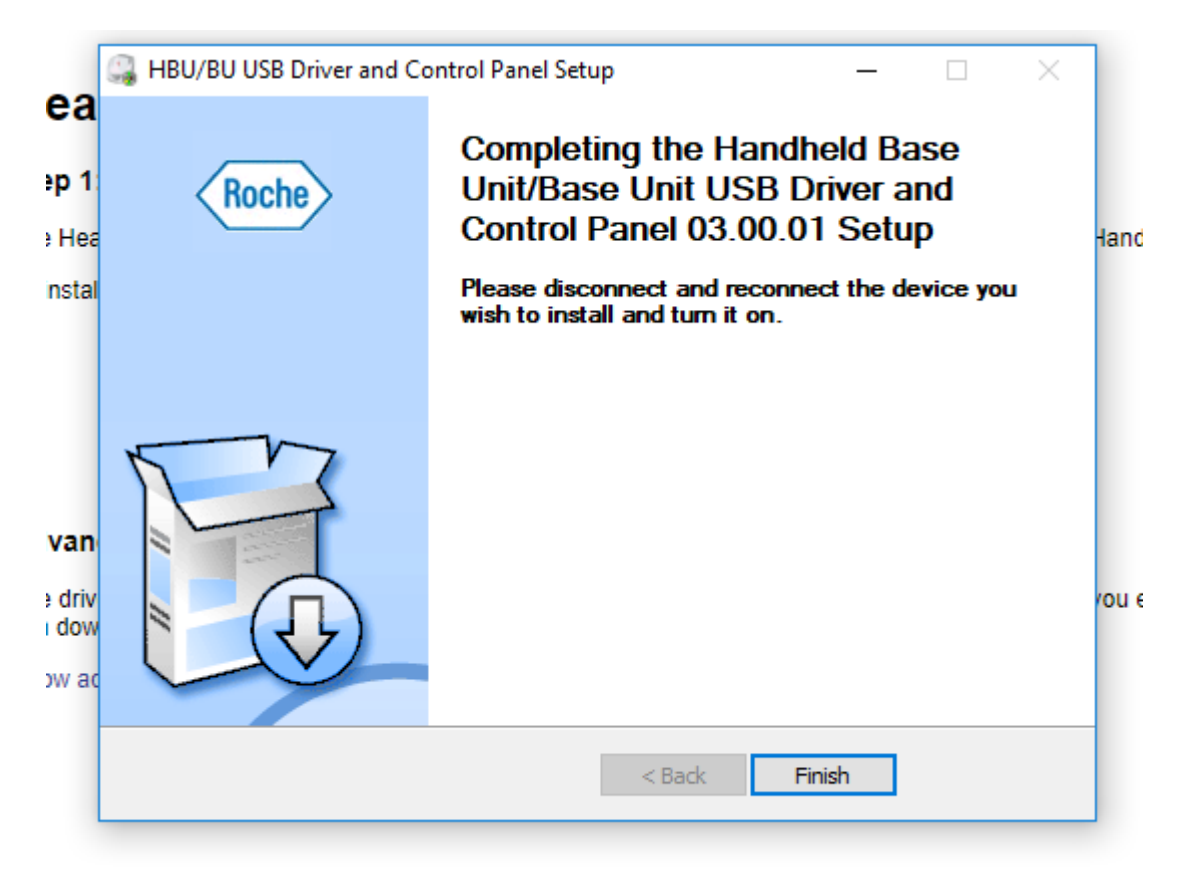

Select "Finish"

# Step 12:

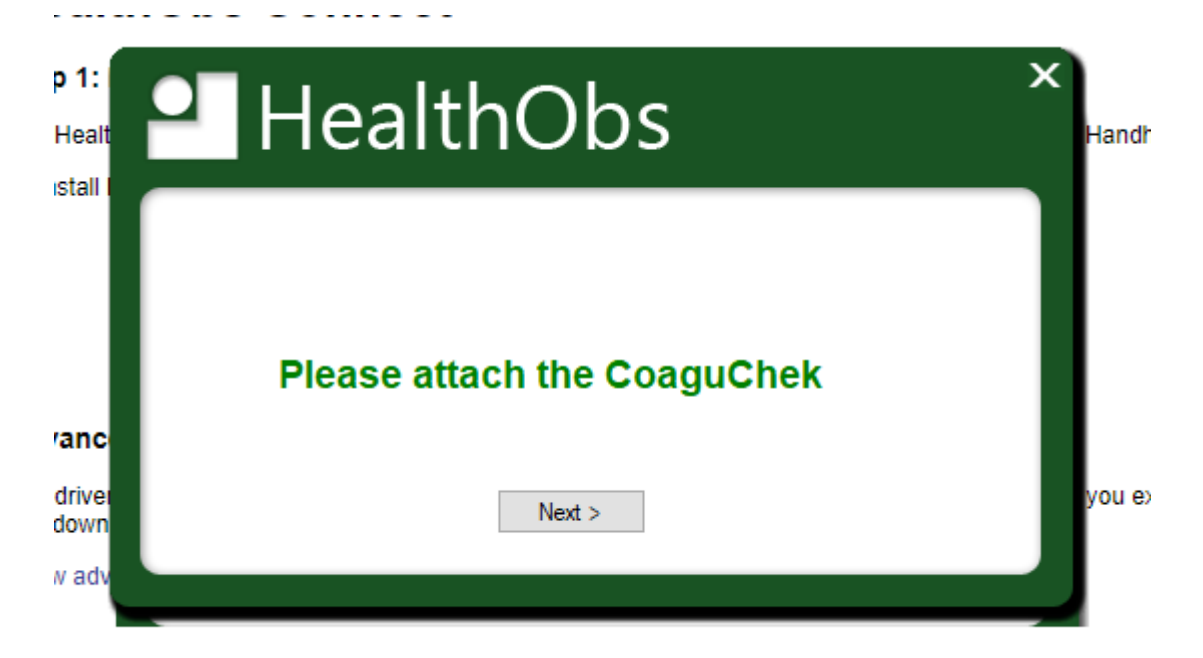

Connect the CoaguChek to the computer and select "Next"

## Step 13:

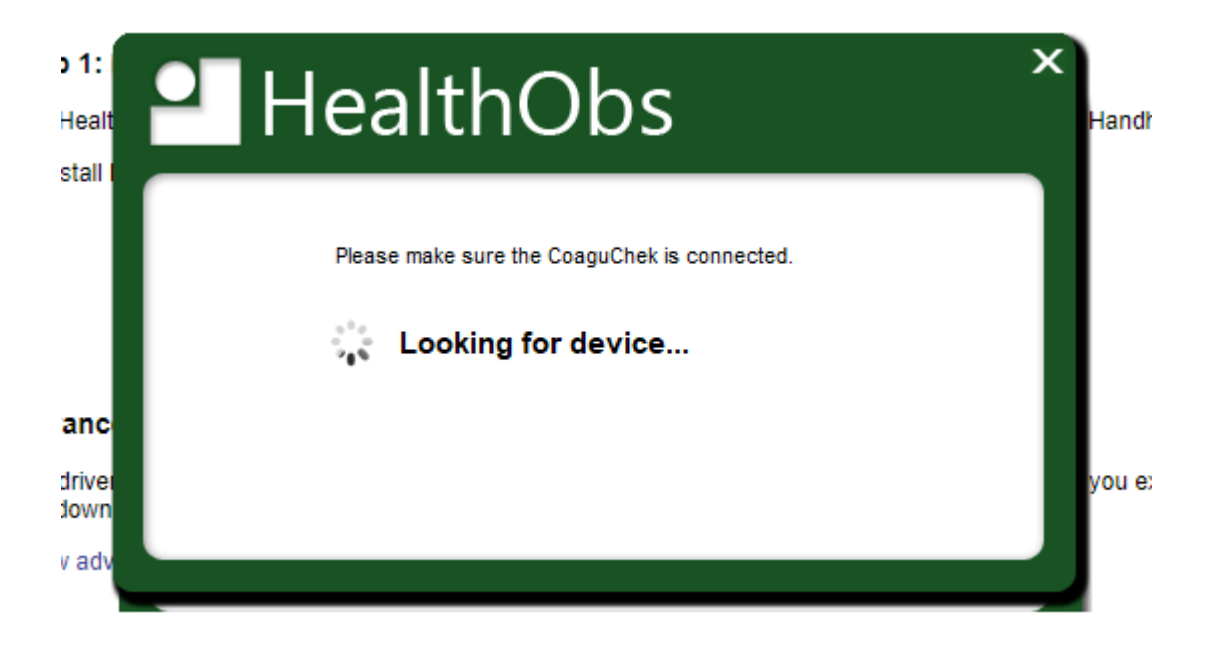

The HealthObs Connect software will now look for the CoaguChek

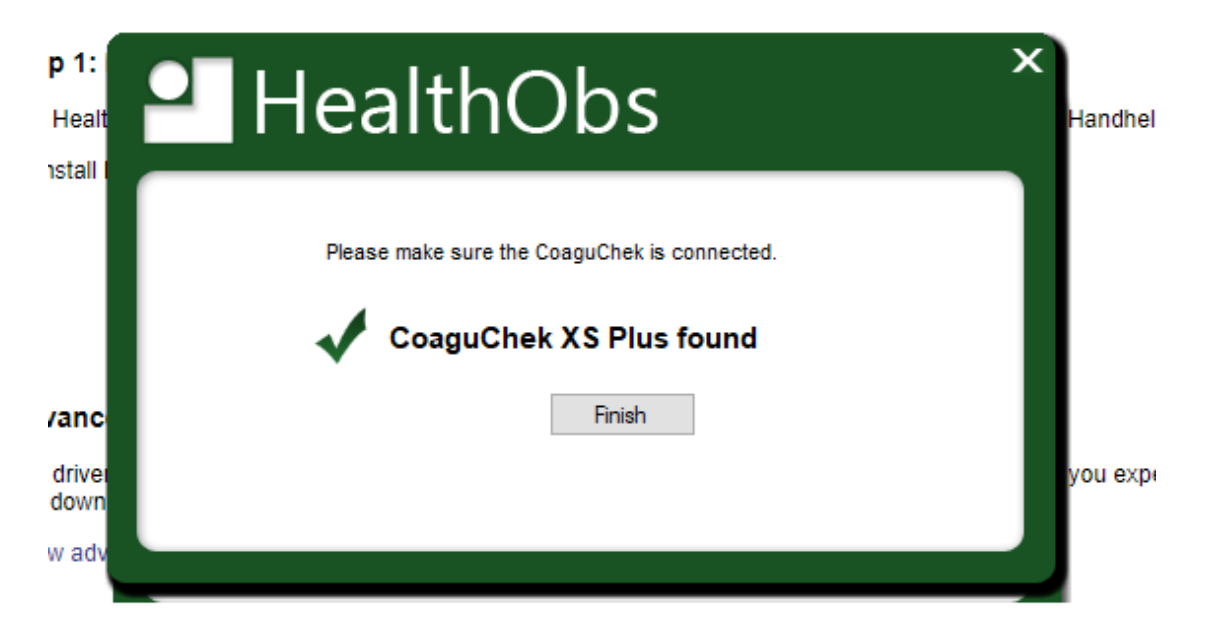

The CoaguChek has been found. Select "Finish"